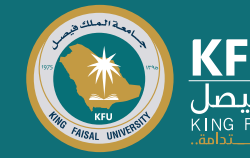

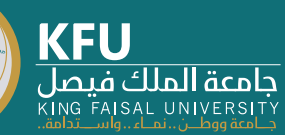

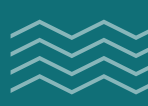

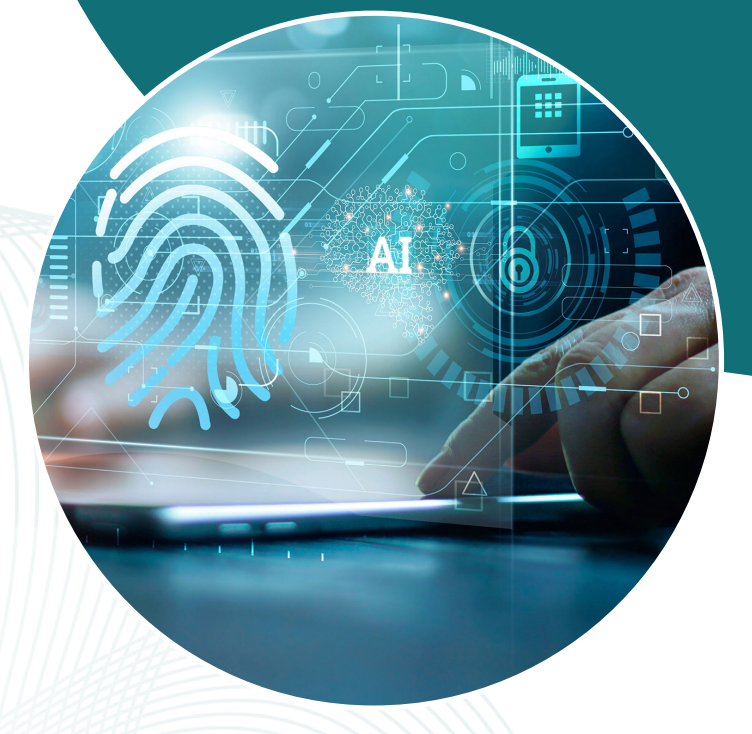

# **نظام البانر** طلبة

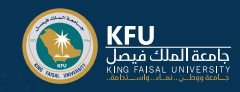

# كيفية الدخول على نظام البانر؟

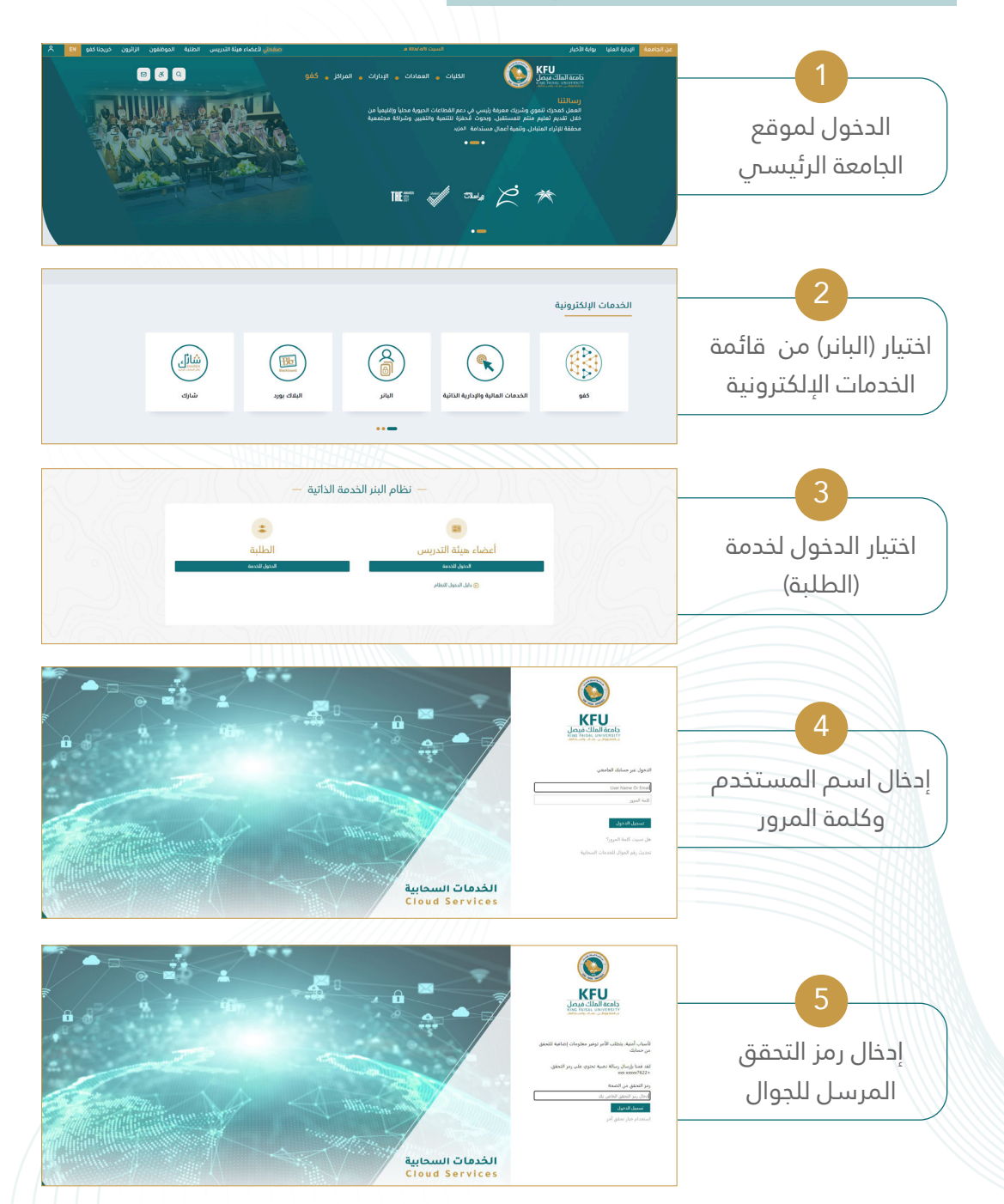

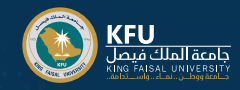

### الدخول لخدمات (البانر) الخاصة بالطلبة

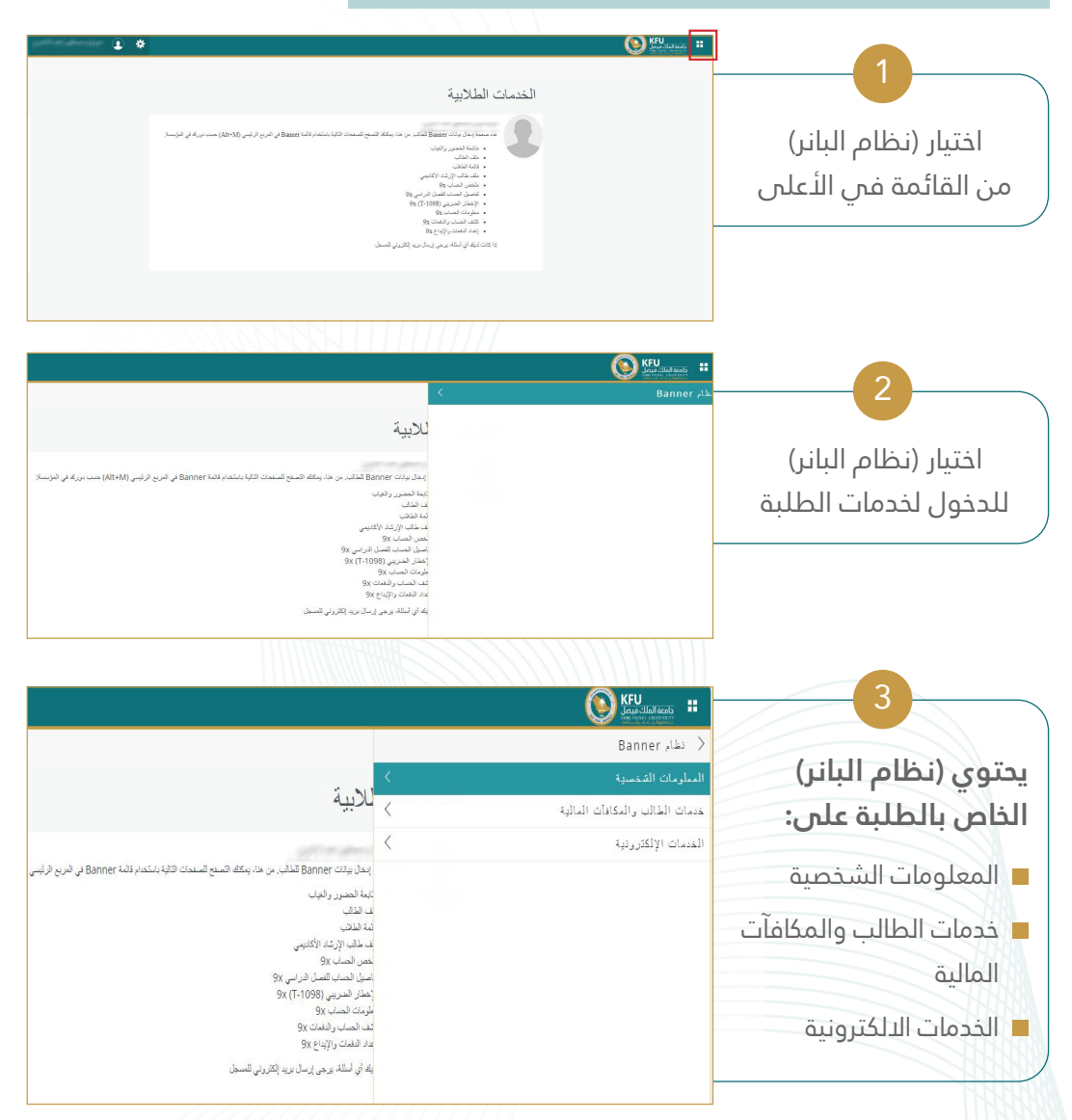

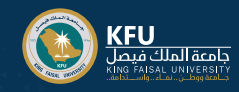

#### المعلومات الشخصية

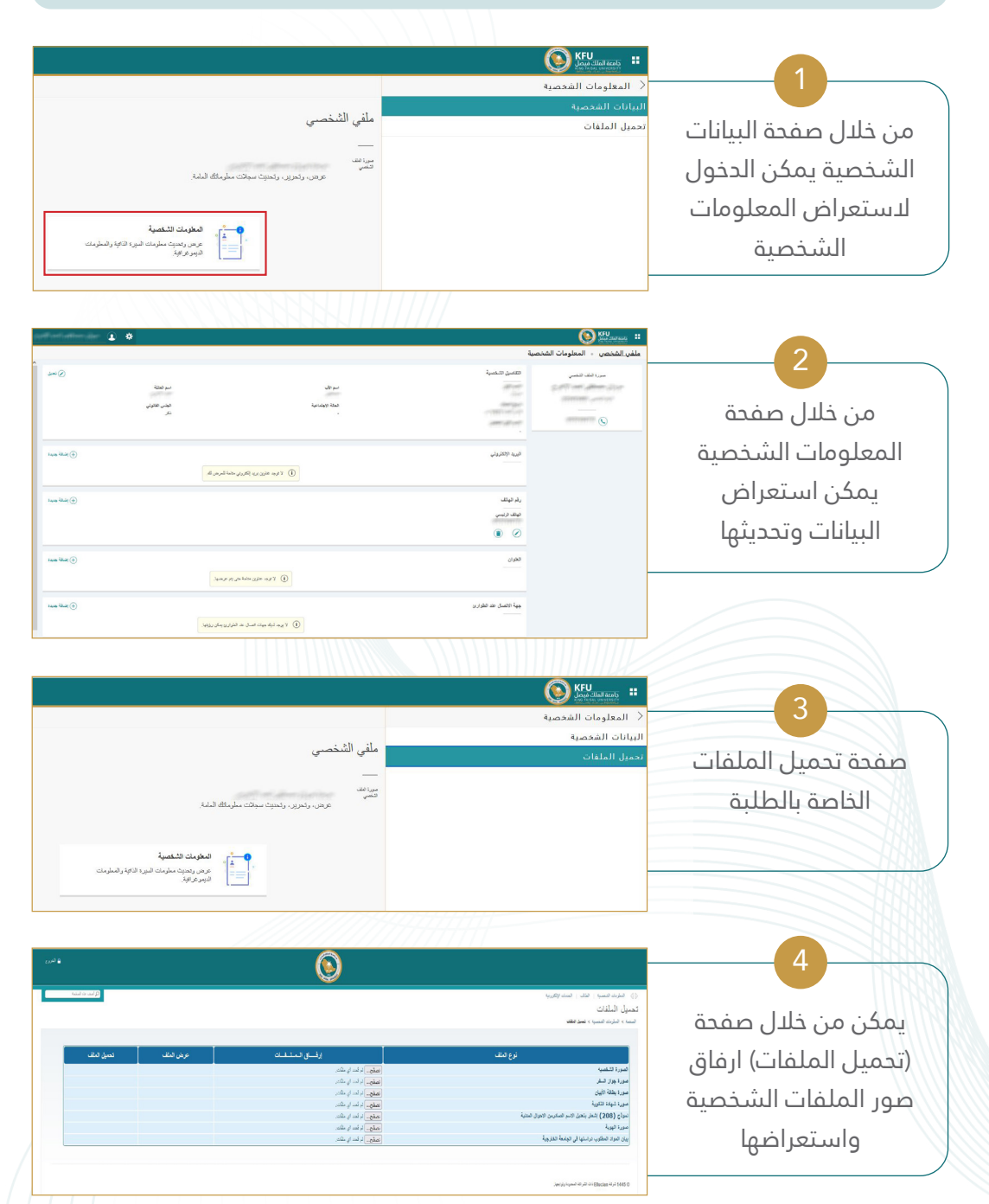

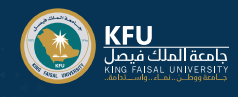

# خدمات الطالب والمكافآت المالية (التسجيل)

| للإيولية<br>بدار العمور راديان<br>اعدا تعمور راديان<br>اعدا تعمور راديان<br>عدا الركة الارك<br>به المراسي (1986)<br>بعدا ماسي (1998)<br>و المراسي (1998)<br>و المراسي (1998)<br>المراسي (1998)<br>المراسي (1998)<br>المراسي (1998)<br>المراسي (1998)<br>المراسي (1998)<br>المراس (1998)<br>الم (1998)<br>المراس (1998)<br>الم (1998)<br>المراسي                                                                                                    | <ul> <li>المحدولة المحالية المالية</li> <li>حديث المثالي والمكامات المالية</li> <li>حديث المثالي من المحالية</li> <li>حدث المثالي</li> <li>مثل المثالي</li> </ul>                                                                                                    | تحتوي على:<br>التسجيل<br>سجلات الطالب<br>ملف الطالب                                         |
|----------------------------------------------------------------------------------------------------|----------------------------------------------------------------------------------------------------|---------------------------------------------------------------------------------------------|
| للربية<br>بهذا بدانه<br>مع العزر تفس<br>مع العزر تفس<br>العذائي<br>العامل<br>العامل<br>المامل<br>العامل<br>المامل<br>الماملم<br>المامل<br>المملم<br>المملم<br>المملم<br>المملم<br>المملم<br>المملم<br>المملم<br>المململمملمملم<br>المملم<br>المملمملمملمملمململمملمملململمملمماملم<br>المململمملمململمملمململمملمملمملمململممملممل<br>المملمملمململ<br>الم | ۲ المعاد المحالي في المحالي المحالي المحالي في المحالي المحالي في المحالي المحالي محالي محالي محالي محالي محالي محالي محالي محالي محالي محالي محالي محالي محالي محالي محالي محالي محاليمحالي محالي محالي محاليمحالي محالي محاليمحالي محاليمحالي محاليمحاليمحاليمحالي محاليمحاليمحاليمحاليمحالي محاليمحاليمحاليمحال | ل خدمة الحذف/الاضافة                                                                        |
| الله ما تول<br>الله ما تول<br>الله ما تول<br>الله ما تول<br>الله من مراك وبارده.<br>الله من الله من مراك وبارده.<br>الله من الله من مراك وبارده.<br>الله من الله من مراك وبارده.<br>الله من مراك وبارده.<br>الله من مراك وبارد مراك وبارد مرا                                                                                                    | المحالية و المحالية المحالية المحال | 2<br>من ذلال خدمة الحذف/<br>الاضافة يمكن الدخول<br>لشاشة التسجيل واختيار<br>الخدمة المطلوبة |
| لصلا در اسیا                                                                                                    | بالمالية المالية مالية مالية ماليالية مالية مالية مالية مالية مالية مالية مالية مالية مالية مالية    | 3<br>خدمة اختيار (الفصل<br>الدراسي) يتم من خلالها<br>اختيار الفصل المتاح<br>للتسجيل         |

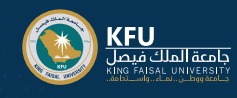

| attender () ()                                                                                                    |                                                                                                    |
|----------------------------------------------------------------------------------------------------|----------------------------------------------------------------------------------------------------|
|                                                                                                    | خدمة اختيار (التسجيل<br>في المقررات) والتي<br>تتيح البحث عن مقررات<br>وجدول الشعب واجمالي<br>الساعات الدراسية                                                                                                    |
| Max         Max         Max <td></td> |                                                                                                    |
| ملفي الشخصى                                                                                                    | عنديني (المحملة) :<br>التعدير الأملة<br>أندمة الفراق الحدايين بن<br>الحدايين بن                                                                                                    |
| مینامد.<br>تحصی<br>عربی، رامزی، رامین دیمین کسی که اشته<br>عربی، رامزی، رامزی، رامزی، رامزی،<br>هموریم، ماین اخبی اکار وسیری<br>هموریم،                                                                                                    | جدول الطالب الدراسي                                                                                                    |
|                                                                                                    | ا» شرب فسيه اقتل مده رخل في مده رخل مدهريه<br>بيان پالمتر رات المتتر مة<br>مدينا - منا حد فتر خط ، مع                                                                                                    |
|                                                                                                    | تحوي الخطة الدراسية<br>بين شهر يسم<br>بيان بالمقررات المقترحة<br>للفصلول الدراسية                                                                                                    |
| 1<br>مراطر استخداد عامی<br>اطراحیت 4 طرح براطی<br>1<br>مراطر استخاب عطر                                                                                                    | ومعلومات المرشد<br>مغرب المترمة من نتسا نتير عند<br>متوري نيك تعب بندير<br>متوري نيك تعب بندير<br>متوري نيك |

الارد الممانية رالاممان 1 0603103 الإمانان 2 0827121 2

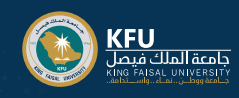

|                                                                                                    | 7                                               |
|----------------------------------------------------------------------------------------------------|-------------------------------------------------|
| <ul> <li></li></ul>                                                                                                    | خدمة (تقرير بغيابات<br>الطالب)                  |
| المؤمنة الشعبة<br>عرض رسية سنيت الدية رضطيت<br>التوبر عراق                                                                                                    |                                                 |
| <ul> <li>() قطرت کسب اعدار [منت (کریه]</li> <li>() قطرت کسب اعدار [منت (کریه]</li> <li>() قطرت فی این (مال) المالیا ب</li> <li>() قطرت فی دریه بای فی این (مریه باطی)</li> <li>() قطرت فی دریه بای رود رای این بای (مریه این این (کریه)</li> <li>() قطرت فی دریه (مریه این این (کریه)</li> <li>() قطرت (کریه)</li> <li>() قطرت (کریه)</li> <li>() قطرت (کریه)</li> </ul> | 8<br>اختيار الفصل الدراسي<br>والضغط على استمرار |
| ند تدرید میرد برایم.<br>بینه Etucian کن ت Etucian کن تا 1445 5                                                                                                    | 9                                               |
| ح) هرین اصب ۲ هذی هست (می از می ایست (مریع)<br>کنر زیر بهایات الطالب<br>است عبد هند می می این می بید بیانه در بید بید طف<br>آری این هر می این می این می این در بید اینه در بید (به می اینه دی می ا<br>این می اینور این (۲۵۲۵ (می ای می این می این (۲۵۲۹)<br>اینو اینور این (۲۵۲۲ (می ای می این))                                                                         | شاشة استعراض تقرير<br>غياب وحضور الطالب         |
|                                                                                                    |                                                 |
| 11 20 10 20 - 201 2023 - 201 2023 - 201 - 1 2 4                                                                                                    |                                                 |

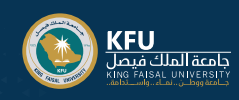

| 10                                                   |                                                                                                    |                                                                                                    |                                                                                                    |                                                                                                    |                                                                                                    |                                                                                                    |                                                                                            |                                                                                                    |
|------------------------------------------------------|----------------------------------------------------------------------------------------------------|----------------------------------------------------------------------------------------------------|----------------------------------------------------------------------------------------------------|----------------------------------------------------------------------------------------------------|----------------------------------------------------------------------------------------------------|----------------------------------------------------------------------------------------------------|--------------------------------------------------------------------------------------------|----------------------------------------------------------------------------------------------------|
|                                                      | < التسجيل                                                                                                    |                                                                                                    |                                                                                                    |                                                                                                    |                                                                                                    |                                                                                                    |                                                                                            |                                                                                                    |
| خدمة (حدمل الطللب                                    | الحذف / الأضافة                                                                                                    |                                                                                                    |                                                                                                    |                                                                                                    |                                                                                                    |                                                                                                    |                                                                                            |                                                                                                    |
| <u> </u>                                             | الخطة الدراسية                                                                                                    |                                                                                                    | Lo                                                                                                    | ي الشخصي                                                                                                    |                                                                                                    |                                                                                                    |                                                                                            |                                                                                                    |
| الدراسين)                                            | الغلبة الدراسية                                                                                                    |                                                                                                    |                                                                                                    |                                                                                                    |                                                                                                    |                                                                                                    |                                                                                            |                                                                                                    |
|                                                      | تقرير بغيابات الطالب                                                                                                    |                                                                                                    | _                                                                                                    |                                                                                                    |                                                                                                    |                                                                                                    |                                                                                            |                                                                                                    |
|                                                      | جدول الطالب الدراسى                                                                                                    |                                                                                                    | 5                                                                                                    | عرض ، ،                                                                                                    | ئمرىر ، رئمىت                                                                                                    | ببحلات معلر مائك العاه                                                                                                    | į.                                                                                         |                                                                                                    |
|                                                      |                                                                                                    |                                                                                                    |                                                                                                    |                                                                                                    |                                                                                                    |                                                                                                    |                                                                                            |                                                                                                    |
|                                                      |                                                                                                    |                                                                                                    |                                                                                                    |                                                                                                    |                                                                                                    | م<br>م                                                                                                    | مطومات ال                                                                                  | لنغصية                                                                                                    |
|                                                      |                                                                                                    |                                                                                                    |                                                                                                    |                                                                                                    |                                                                                                    |                                                                                                    | رض والحديث<br>يمو عراقية.                                                                  | ه معلومات السِّرة الذَائِبَة واله                                                                                                    |
|                                                      |                                                                                                    |                                                                                                    |                                                                                                    |                                                                                                    |                                                                                                    |                                                                                                    |                                                                                            |                                                                                                    |
|                                                      |                                                                                                    |                                                                                                    |                                                                                                    |                                                                                                    |                                                                                                    |                                                                                                    |                                                                                            |                                                                                                    |
|                                                      |                                                                                                    |                                                                                                    |                                                                                                    |                                                                                                    |                                                                                                    |                                                                                                    |                                                                                            |                                                                                                    |
|                                                      |                                                                                                    |                                                                                                    |                                                                                                    |                                                                                                    |                                                                                                    |                                                                                                    |                                                                                            | J                                                                                                    |
|                                                      |                                                                                                    |                                                                                                    |                                                                                                    |                                                                                                    |                                                                                                    |                                                                                                    |                                                                                            |                                                                                                    |
| 1 11 .1                                              | ♦♦ المعلومات الشغسية الطالب الغنمات                                                                                                    | الإلكترريبة                                                                                                    |                                                                                                    |                                                                                                    |                                                                                                    |                                                                                                    |                                                                                            |                                                                                                    |
| استعراض الجدول                                       | ♦♦ العلومات التسبة التلب السات<br>جدول الطالب الدر اسى<br>المنتقام عمان الطالب الكان البانية > المسا                                                                                                    | الإلكترونية<br>- > حدول الطاق الدراس                                                                                                    |                                                                                                    |                                                                                                    |                                                                                                    |                                                                                                    |                                                                                            |                                                                                                    |
| استعراض الجدول<br>دياسم بالطلاب دست                  | ♦♦ قىلرىك ئىسبە (ئىلى) قىلىر)<br>جدول الطالب الدر اسى<br>ئىسنە > مىك ئىلىب رائىكك ئىليە > ئىسبا                                                                                                    | الإلكارونية<br>: > جدول الطالب الترامم                                                                                                    |                                                                                                    |                                                                                                    |                                                                                                    |                                                                                                    |                                                                                            |                                                                                                    |
| استعراض الجدول<br>دراسي للطالب حسب                   | ♦♦ قىلىك قىمىيە (قىلى) تىستە<br>جدول الطالب الدر اسى<br>قىنىدە > مىك قىلى رائىكان قىليە > قىنيا                                                                                                    | الإلكاررية<br>( > جدول الطاقيا التراسم<br><b>الجدو (</b>                                                                                                    | ) الدراسي للطالب عو                                                                                                    | الفصل الأول 5                                                                                                    | 144                                                                                                    |                                                                                                    |                                                                                            |                                                                                                    |
| استعراض الجدول<br>دراسي للطالب حسب<br>الفصل الدراسي  | « المرت المسيد (قلف) المدر المي     «      «      «      «      «      «      «      «      «      «      «      «      «      «      «      «      «      «      «      «      «      «      «      «      «      «      «      «      «      «      «      «      «      «      «      «      «      «      «      «      «      «      «      «      «      «      «      «      «      «      «      «      «      «      «      «      «      «      «      «      «      «      «      «      «      «      «      «      «      «      «      «      «      «      «      «      «      «      »      «      «      «      «      «      «      «      «      «      «      «      «      «      «      «      «      «      »      «      «      »      «      «      «      «      «      »      «      «      »      «      «      »      «      «      «      »      «      «      »      »      «      «      »      «      »      »      «      »      «      »      «      »      »      «      »      »      «      »      »      »      »      »      »      «      »      »      »      »      »      »      »      »      »      »      »      »      »      »      »      »      »      »      »      »      »      »      »      »      »      »      »      »      »      »      »      »      »      »      »      »      »      »      »      »      »      »      »      »      »      »      »      »      »      »      »      »      »      »      »      »      »      »      »      »      »      »      »      »      »      »      »      »      »      »      »      »      »      »      »      »      »      »      »      »      »      »      »      »      »      »      »      »      »      »      »      »      »      »      »      »      »      »      »      »      »      »      »      »      »      »      »      »      »      »      »      »      »      »      »      »      »      »      »      »      »      »      »      »      »      »      »      »      »      »      »      »      »      »      »      »      »        »      »      »      »      »         | الإلكاررية<br>، > جدول الطالب التراسم<br><b>الجدو ا</b><br>هن:                                                                                                    | ) الدر اسي للطالب عو                                                                                                    | القصل الأول 5<br>تقية:<br>تنصص:                                                                                                    | 144                                                                                                    |                                                                                                    |                                                                                            |                                                                                                    |
| استعراض الجدول<br>دراسي للطالب حسب<br>الفصل الدراسي  | « المنابع المنابع القلي المنابع     «      «      «      «      «      «      «      «      «      «      «      «      «      «      «      «      «      «      «      «      «      «      «      «      «      «      «      «      «      «      «      «      «      «      «      «      »     «      «      »     «      »     «      »     «      »     «      »     «      »     «      »     «      »     «      »     «      »     «      »     «      »     «      »     «      »     «      »     «      »     «      »     «      »     «      »     «      »     «      »     «      »     «      »     «      »     »     »     »     »     »     »     »     »     »      »      »      »      »      »      »      »      »      »      »      »      »      »      »      »      »      »      »      »      »      »      »      »      »      »      »      »      »      »      »      »      »      »      »      »      »      »      »      »      »      »      »      »      »      »      »      »      »      »      »      »      »      »      »      »      »      »      »      »      »      »      »      »      »      »      »      »      »      »      »      »      »      »      »      »      »      »      »      »      »      »      »      »      »      »      »      »      »      »      »      »      »      »      »      »      »      »      »      »      »      »      »      »      »      »      »      »      »      »      »      »      »      »      »      »      »      »      »      »      »      »      »      »      »      »      »      »      »      »      »      »      »      »      »      »      »      »      »      »      »      »      »      »      »      »      »      »      »      »      »      »      »      »      »      »      »      »      »      »      »      »      »      »      »      »      »      »      »      »      »      »      »      »      »      »      »      »      »      »      »      »      »      »      »      »      »      »      »                                                                 | الإلتاريية<br>: > جدل الفقيا الراسم<br>الجدول<br>بي:                                                                                                    | ) الدر اسي للطالب عر                                                                                                    | القصل الأول 5<br>تنه:<br>تنممن:                                                                                                    | 144                                                                                                    | control<br>cited                                                                                                    |                                                                                            |                                                                                                    |
| استعراض الجدول<br>دراسي للطالب حسب<br>الفصل الدراسي  | الا المراقب الدر اسی      دول الطالب الدر اسی     است » معد فقد رفتان فقه » هم     اسم      المحم      المحم          | الإلتررية<br>( > جدن الطقيا الرسم<br>الجدوا<br>ب:<br>(CRN                                                                                                    | ، الدراسي للطالب عو<br>وقت المناصره                                                                                                    | القصل الأول 5<br>عنة:<br>النمس:<br>البني                                                                                                    | 144                                                                                                    | اسم المدرين                                                                                                    | الشعبة                                                                                     | نوع<br>الجدول                                                                                                    |
| استعراض الجدول<br>دراسي للطالب حسب<br>الفصل الدراسي  |                                                                                                    | الإغتريونية<br>( > جنول العلقي العراس<br>الجدو [<br>مي:<br>23476<br>64695                                                                                                    | ، الدراسي للطالب ع<br>وف المحاضره<br>0920 - 0830<br>1120 - 1020                                                                                                    | ال <b>فصل الأول 5</b><br>عنية:<br>النمعن:<br>الميذي<br>15                                                                                                    | 144<br>قانان<br>0151232                                                                                                    | اسم المدرس<br>فيصل بشر                                                                                                    | الشعبة<br>46<br>04                                                                         | نوع<br>الجنول<br>معلى                                                                                                    |
| استعراض الجدول<br>دراسي للطالب حسب<br>الفصل الدراسي  |                                                                                                    | مرتبرية<br>(10.2 ميل الطف العرب<br>الجدور<br>یو:<br>2011<br>2012<br>2012<br>2012<br>2012<br>2012<br>2012<br>201                                                                                                    | ، الدراسي للطالب ع<br>وقت المحاصر ه<br>0920 - 0830<br>1120 - 0030                                                                                                    | القصل الأول 5<br>هنة:<br>هنمون:<br>منمون:<br>البيني<br>15                                                                                                    | 144<br>الثاعة<br>0151232<br>0151145                                                                                                    | اسم المدرس<br>فيصل بشر<br>الحقو عواقة<br>الحقوب                                                                                                    | الشعبة<br>46<br>04                                                                         | لوع<br>الجدول<br>عطي<br>نظري                                                                                                    |
| استعراض الجدول<br>دراسي للطالب حسب<br>الفصل الدراسي  | الا من المحالية الدواسي العلى المحالية المحالية المحالية الدواسي<br>جدول الطالية الدواسي<br>المعادية من المحال المهاجة المراجع<br>المعادية المحالية المحالية المحالية<br>الإحد المحالية والاحالي<br>الأحد المحالية والاحالي<br>الأحد المحالية المحالية والاحالي                                                                                                    | دین اطلاعی اور اس<br>ج > جنری اطلاعی اور اس<br>الچدو (<br>ا<br>چین<br>(<br>ی<br>(<br>ی<br>(<br>ی<br>(<br>ی))<br>(<br>ی)<br>(<br>ی)<br>(<br>ی)<br>(<br>ی)                                                                                                    | وات المراسي للطالب عر<br>وات المحضرة<br>1120 - 1030<br>1350 - 1300                                                                                                    | اللصل الأول 5<br>عنه:<br>عنمى:<br>عنمى:<br>15<br>15<br>15                                                                                                    | 144<br>قاناعة<br>0151232<br>0151145<br>0151153                                                                                                    | اسم المترس<br>ليصل بشر<br>الحد عيانة<br>عيدالغار هاند<br>الحد<br>الحد                                                                                                    | الشعبة<br>46<br>04<br>03                                                                   | نوع<br>الجدول<br>عطي<br>نظري<br>نظري                                                                                                    |
| استعراض الجدول<br>دراسي للطالب حسب<br>الفصل الدراسي  | إنه المنابع التحديث المنتي المنتي المنتي      جدول الطالب الذر اسی     الحده > مست قالب راعك شابه > السي     الحده > مست قالب راعك شابه > السي     الجمع     الجمع      الجمع      الحمي      الجمع      الجمع      الجم      الجمع    الجمع      الحم      الحم    الجمع       | جيري، يريه<br>جوزن هذف عربي<br>الجنوز<br>در CRN<br>53476<br>64695<br>58025<br>58025                                                                                                    | وقت الحاسي للطالب ع<br>وقت الحاسي الطالب ع<br>وقت الحاصر و<br>1120 - 1030<br>11350 - 1300<br>1450 - 1400<br>1450 - 1400                                                                                                    | القصل الأول 5<br>عنه:<br>عنمی:<br>البنی<br>15<br>15<br>15<br>15                                                                                                    | 144<br>مالاً عنها<br>10151232<br>0151145<br>0151153<br>015202                                                                                                 | اسم المزرس<br>فيصل بشر<br>المعني<br>عودالقار حاف<br>الحد<br>روها الفتراري                                                                                                    | الشعبة<br>46<br>04<br>03<br>03                                                             | نوع<br>الجنول<br>تطري<br>تطري<br>تطري                                                                                                    |
| استعراض الجدول<br>دراسي للطالب حسب<br>الفصل الدراسي  |                                                                                                    | ديرية<br>> بورن طف فرس<br>الجنور<br>:ب<br>: ب<br>: ب<br>: ب<br>: ب<br>: ب<br>: ب<br>: ب<br>: ب<br>: ب                                                                                                    | وق الحقر، ع<br>وق الحقر،<br>وق الحقر،<br>0920 - 0830<br>1120 - 1030<br>1350 - 1300<br>1450 - 1400<br>0920 - 0830<br>1450 - 1400                                                                                                    | الفصل الأول 5<br>عنية:<br>عنيمي:<br>عنيمي:<br>15<br>15<br>15<br>15<br>15                                                                                                    | الله عنه 144<br>0151232<br>0151145<br>0151153<br>01512063<br>0151159<br>0151159                                                                               | اسم المترس<br>قيصل يتر<br>المعلم مواقق<br>المعلم<br>موالفلز ماند<br>معا المنازي<br>معا المنازي                                                                                                    | الشعبة<br>46<br>04<br>03<br>03<br>06                                                       | نوع<br>الجول<br>نظري<br>تطري<br>تطري                                                                                                    |
| استعراض الجدول<br>دراسي للطالب حسب<br>الفصل الدراسي  | إنه المنابع العني العلى المنابع المنابع منابع المنابع المنابع المنابع المنابع المنابع المنابع المنابع المنابع المنابع المنابع المنابع المنابع المنابع المنابع المنابع المنابع المنابع المنابع المنابع المنابع المنابع المنابع المنابع المنابع المنابع المنابع المنابع المنابع المنابع منابع المنابع المنابع منابع المنابع منابع منابعممممما منابعممما منابعممما منابعمما منابعمما منابعمما منابعمما منابعمما منابعمما منابعمما منابعمما منابعمما منابعمما منابعمما منابعمما منابعمما منابعمما منابعمما منابعمما منابعمما منابعمما منابعمما منابعمما منابعممممممممممممممممممممممممممممممممممم                                                                                                    | ديريه عنه عرب<br>> بري عنه عرب<br>الجنور<br>: -<br>                                                                                                    | وقت المحاضرة<br>وقت المحاضرة<br>0920 - 0830<br>1120 - 1030<br>1350 - 1300<br>1450 - 1300<br>0920 - 0830<br>1750 - 1700<br>0920 - 0830                                                                                                    | الفصل الأول 5<br>عه::<br>عه::<br>السيع<br>15<br>15<br>15<br>15<br>15<br>15                                                                                                    | لله<br>144<br>151232<br>151145<br>151153<br>151159<br>151159<br>151159<br>151159<br>151159                                                                    | اليم البترس<br>المد عبائة<br>الحد عبائة<br>الحد<br>مرعد الثلغ<br>محد عاصم<br>محد عاصم<br>محد عاصم<br>محد عاصم                                                                                                    | للنسية<br>46<br>04<br>03<br>03<br>06<br>46                                                 | نوع<br>الجول<br>عملى<br>نظرى<br>نظرى<br>نظرى<br>نظرى<br>معلى                                                                                                    |
| استعراض الجدول<br>دراسي للطالب حسب<br>الفصل الدراسي  | (۵) المن النصبة القديم القديم المناسي الستاح حدول الطالب الذر اسی الستاح الحديد عديد فقر درختك قابه الحرام المی المرام المحديد فقره منهم المرام المحديد و المحديد و الاعمان الأحد الارة المحديد و الاعمان الأحد المرام المحديد و الاعمان المحديد و الاعمان المحديد و المحديد و و المحديد و المحديد و المحديد و و محديد و المحديد و و محديد و و محديد و و محديد و و محديد و و محديد و و محديد و و محديد و و محديد و و محديد و و محديد و و محديد و و محديد و محديد و محديد و محديد و محديد و محديد و محديد و محديد و محديد و محديد و محديد و | <ul> <li>جوز، عقد قرار مراجع برای عقد قرار مراجع برای عقد قرار مراجع مراجع برای عقد قرار مراجع برای عقد قرار مراجع برای عقد قرار مراجع برای عقد قرار مراجع برای عقد قرار مراجع برای عقد قرار مراجع برای عقد قرار مراجع برای عقد قرار مراجع برای عقد قرار مراجع برای عقد قرار مراجع برای عقد قرار مراجع برای عقد قرار مراجع برای عقد قرار مراجع برای عقد قرار مراجع برای عقد قداند مراجع برای عقد قرار مراجع برای عقد قرار م </li></ul>                                                                                                    | وقت المحاضرة و<br>وقت المحاضرة و<br>0920 - 0830<br>1120 - 1030<br>1350 - 1300<br>1450 - 1300<br>0920 - 0830<br>1020 - 0930                                                                                                    | اللمىل الأول 5<br>عنيه:<br>عنيمو:<br>15<br>15<br>15<br>15<br>15<br>15<br>15<br>15                                                                                                    | اللا مع<br>0151232<br>0151145<br>0151153<br>0151159<br>0151159<br>0151159<br>0151159<br>015122<br>0151145                                                     | اسم العترس<br>المعل بشر<br>المعلي حافظ<br>المعلي<br>ومعا العتراي<br>محمد عاصم<br>محمد عاصم<br>المعل موائط<br>المعل موائط<br>المعل موائل                                                                                                    | الشبة<br>46<br>04<br>03<br>03<br>06<br>06<br>46<br>04                                      | فرع<br>العبرل<br>عملي<br>نظري<br>نظري<br>نظري<br>نظري<br>نظري                                                                                                    |
| استعراض الجدول<br>دراسي للطالب حسب<br>الفصل الدراسي  | (۱۰ من المحلف العلم القلي العلم المحلف المحلف محلف محلف محلف محلف المحلف محلف محلف محلف محلف محلف محلف محلف           | د برین عقب قراب<br>ج برز عقب قراب<br>ج برز مین مین مین مین مین مین مین مین مین مین                                                                                                    | وقت المداسي للطالب ع<br>وقت المدفسرة<br>1120 - 1030<br>1120 - 1030<br>1350 - 1300<br>1450 - 1300<br>1450 - 1400<br>0920 - 0830<br>1760 - 0330<br>11020 - 0330<br>1120 - 1030                                                                                                    | اللمىل الأول 5<br>عندى:<br>عندى:<br>15<br>15<br>15<br>15<br>15<br>15<br>15<br>15<br>15<br>15                                                                                                    | لله الله الله الله الله الله الله الله                                                                                                    | اسم المترس<br>ليصل بشر<br>المحم ميذلك<br>المحم ميذلك<br>المحم ميذلك<br>محمد عاصم<br>المحم ميتانا<br>المحم ميتانا<br>المحم ميتانا<br>المحم ميتانا                                                                                                    | التعبة<br>46<br>04<br>03<br>03<br>06<br>06<br>46<br>04                                     | نوع<br>الجول<br>عطى<br>نظري<br>نظري<br>نظري<br>نظري<br>نظري<br>نظري<br>نظري                                                                                                    |
| استعراض الجدول<br>دراسي للطالب حسب<br>الفصل الدراسي  | (١) المنابع العديد القديم العليم العليم العليم المحلم المحلم محلم                                                                                                    | د به عبرت نقت افراس<br>به به عبرت نقت افراس<br>به به به به به به به به به به به به به ب                                                                                                    | وقت المحاضرة<br>وقت المحاضرة<br>0920 - 0830<br>1120 - 1030<br>1350 - 1300<br>1450 - 1400<br>0920 - 0830<br>1020 - 0930<br>1020 - 0930<br>1120 - 1030<br>1120 - 1030                                                                                                    | اللمىل الأول 5<br>عنية:<br>عنية:<br>البيني<br>15<br>15<br>15<br>15<br>15<br>15<br>15<br>15<br>15<br>15<br>15<br>15                                                                                                    | الثامة<br>0151232<br>0151145<br>0151153<br>0152063<br>0151159<br>0151159<br>0151159<br>0151145<br>0151145<br>0151145                                          | اسم العرس<br>فيصل بشر<br>المعنوبات<br>موانقلز عاد<br>العد<br>معدد عاصم<br>معدد عاصم<br>العصل بشر<br>العصل موانق<br>العصل بشر<br>العصوب<br>العمواني<br>العصوب<br>العمواني<br>العمواني<br>العمواني<br>العمواني<br>المعنوبات<br>المعنوبات<br>المعنوبالمعنوبات<br>المعنوبالمعنوبالمعنوبات<br>المعنوبات<br>المعنوبالمعنوبات<br>المعنوبات<br>المعنوبات<br>المعنوبات<br>المعنوبات<br>المعنوبات<br>المعنوبات<br>المعنوبات<br>المعنوبالمعنوبات<br>المعنوبات<br>المعنوبات<br>المعنوبات<br>المعنوبات<br>المعنوبات<br>المعنوبات<br>المعنوبات<br>المعنوبات<br>المعنوبات<br>المعنوبات<br>المعنوبات<br>المعنوبات<br>المعنوبات<br>المعنوبات<br>المعنوبات<br>المعنوبات<br>المعنوبات<br>المعنوبات<br>المعن المعنوبات<br>المعنوبات<br>المعنوبات<br>المعنوبات<br>المعنوبات<br>المعنوبات<br>المعنوبات<br>المعنوبات<br>المعنوبات<br>المعنوبات<br>المعنوبات<br>المعنوبالمعنوبالمعنوبات<br>المعنوبالمعام المعنوبالمعنوبالمعام المعنوبات<br>المعنوبالمعنوبات<br>المعنوبات<br>المعنوبالمعام المعنوبالمعنوبالمعام المعام المعنوبالمعام المعام المعام المعام المعام المعام المعام المعام المعام المعام المعام المعام المعام المعام المعام المعام المعام المعام المعام المعام الما المعام المعام المعام المعام المعام المعام المعام المعام المعام المعام المعام المعام المعام المعام المعام المعام المعام المعام المعام المعام المعام المعام المعام الما الما | لائیمیہ<br>46<br>04<br>03<br>06<br>06<br>06<br>46<br>04<br>04<br>04<br>04                  | نوع<br>الجوزل<br>عملى<br>لطرى<br>لطرى<br>لطرى<br>لطرى<br>لطرى<br>لطرى<br>لطرى<br>لط                                                                                                    |
| استعراض الجدول<br>دراسي للطالب حسب<br>الفصل الدراسي  | إنه المراقب المناب ( التي ) المناب      جدول الطالب الذر التي      الحديث عدمية القديم المالي      الحديث محمد القدر ( الطالب الذر التي      الحديث محمد القدر ( الطالب الذر المراقب المراقب      الأوم المحمد المراقب المراقبي المحمد المراقب      الأولى المحمد المراقب المحمد المراقب      الترقي المحمد المحمد المحم المحمد المحمد ا       | د برین تقت قر اس<br>برین تقت قر اس<br>الجنول<br>در 18<br>در 18<br>د<br>در 18<br>د<br>در 18<br>در 18<br>د<br>در 18<br>د<br>در 18<br>د<br>در 18<br>د<br>در 18<br>د<br>در 18<br>د<br>در 18<br>د<br>در 18<br>د<br>در 18<br>د<br>در 18<br>د<br>در 18<br>د<br>در 18<br>د<br>در 19<br>د<br>دار 18<br>د<br>در 18<br>در 18<br>د<br>د<br>د<br>د<br>د<br>د<br>د<br>د<br>د<br>د<br>د<br>د<br>د<br>د<br>د<br>د<br>د<br>د<br>د | دفت المحاصرة<br>وقت المحاصرة<br>(قت المحاصرة<br>(قت المحاصرة<br>(قت المحاصرة)<br>(قت المحاصرة)<br>(قت المحاصة))<br>(قت المحاصة))<br>(قت ا | اللفصل الأول 5<br>عها:<br>عصب:<br>عصب:<br>المبنى<br>15<br>15<br>15<br>15<br>15<br>15<br>15<br>15<br>15<br>15<br>15                                                                                                    | الثانية<br>0151232<br>0151145<br>0151153<br>0151159<br>0151159<br>0151159<br>0151145<br>0151145<br>0151145<br>0151145<br>0151153                              | امم العترس<br>المد عياق<br>المد عياق<br>المعليم<br>وما التاري<br>معد عامم<br>المعلي<br>المعلي<br>المعلي<br>المعالية<br>مد عالم<br>المد عالم                                                                                                    | لائیمیہ<br>46<br>04<br>03<br>06<br>06<br>06<br>46<br>04<br>04<br>04<br>04<br>03            | وع<br>الحورل<br>الحري<br>معري<br>معري<br>معري<br>معري<br>معري<br>معري<br>معري<br>مع                                                                                                    |
| استعراض الجدول<br>دراسي للطالب حسب<br>الفصل الدراسي  | الالحالية الدراسى         الطالية الدراسى           حدول الطالية الدراسى           حدول الطالية الدراسى           السابة عنه العربية           البراي           البراي           البر                                                                                                    | د برین بنک در سر بری برین بنگ در سر ا<br>بر ا<br>بر ا<br>ا<br>بر ا<br>بر ا<br>بر ا<br>بر ا<br>بر ا                                                                                                    | وق الحقر،<br>وق الحقر،<br>وق الم الم الم الحقر،<br>وق الحقر،<br>وق الم الم الم الم الم الم الم الم الم الم                                                                                                    | اللفسل الأول 5<br>حتمي:<br>حتمي:<br>حتم:<br>حتمي:<br>حتم:<br>حتم: | للانعة<br>144<br>151232<br>151145<br>0151153<br>0151159<br>0151159<br>0151145<br>0151145<br>0151153<br>0151159<br>0151159<br>0151159<br>0151159<br>0151159    | اسم المرس<br>فيصل بشر<br>الحد عيانة<br>عدد عالم<br>الحد<br>عدد عاصم<br>الحد<br>عدد عاصم<br>الحد<br>عدد عاصم<br>الحد<br>الحد<br>الحد<br>الحد<br>الحد<br>الحد<br>الحد<br>الحد                                                                                                    | الشعبة<br>46<br>04<br>03<br>03<br>06<br>06<br>46<br>04<br>04<br>04<br>03<br>03<br>03<br>06 | درع<br>الجورل<br>عملي<br>الطري<br>معلي<br>الطري<br>الطري<br>الطري<br>الطري<br>الطري                                                                                                    |
| استعراض الجدول<br>لدراسي للطالب حسب<br>الفصل الدراسي | الالحالية الدراسى         المالية الدراسى           حدول الطالية الدراسى           حدول الطالية الدراسى           العديمة عديمة طول دسير           الوم         مسى للغرر           الوم         مسى للغرر           الوم         مسى للغرر           الوم         مسى للغرر           الوم         مسى للغرر           الوم         مسى للغرر           الوم         مسى للغرر           الوم         مسى للغرر           الوم         مسى للغرو المديب           الوم         مسى للغرو المديب           الوم         مسى للغرو المديب           الوم         ملوم المديب           الوم         ملوم المديب           الوم         ملوم المديب           الوم         ملوم المديب والوما المديب           الوم         ملوم المديب والوما المديب           الوم         ملوم المديب والوما المديب           الوم         ملوم المديب والوما المديب           الوم         ملوم المديب والوما المديب           الوم         ملوم الموا المديب           الوم         ملوم الموا المديب           الوم         ملوم الموا المديب           الوم         ملوم الموا الموا الموا الموا الموا الموا الموا الموا الموا الموا الموا الموا الموا الموا الموا الموا الموا الموا ا                                                                                                    | دین تقت قرام<br>یون تقت قرام<br>یون<br>یون<br>در در می<br>در در می<br>در می<br>د<br>می<br>می<br>د<br>می<br>می<br>می<br>می<br>د<br>می<br>می<br>می<br>می<br>می<br>می<br>می<br>می<br>می<br>می<br>می<br>می<br>می                 | وقت المختصرة<br>وقت المختصرة<br>(وقت المختصرة<br>1120 - 1030<br>11450 - 1300<br>11450 - 1300<br>1120 - 0330<br>1120 - 0330<br>1120 - 0330<br>1120 - 1300<br>11450 - 1400<br>0920 - 0830<br>1350 - 1300                                                                                                    | اللفسل الأول 5<br>عنه: عنه:<br>عنهمي:<br>عنهمي:<br>البني<br>15<br>15<br>15<br>15<br>15<br>15<br>15<br>15<br>15<br>15<br>15<br>15<br>15                                                                                                    | 144<br>0151232<br>0151145<br>0151153<br>0152063<br>0151159<br>0151159<br>0151159<br>0151159<br>0151159<br>0151159<br>0151159<br>0151159<br>0151159<br>0151153 | امم العربي<br>فيصل يشر<br>الحد حياتة<br>علمانغار علم<br>الحد<br>علمانغار<br>العم حياتة<br>العمي<br>العمي<br>العمي<br>العمي<br>العمي<br>العمي<br>العمي<br>العمي<br>العمي<br>العمي<br>الم<br>الم<br>الم<br>الم<br>الم<br>الم<br>الم<br>الم<br>الم<br>الم                                                                                                    | 4                                                                                          | د ع<br>الحفول<br>معنى<br>الطري<br>الطري<br>معلى<br>الطري<br>الطري<br>الطري<br>الطري<br>الطري<br>الطري<br>الطري<br>الطري<br>الطري<br>الطري<br>الطري<br>الطري<br>الطري<br>الطري<br>الطري<br>الطري<br>الطري<br>الطري<br>الطري<br>الطري<br>الطري<br>الطري<br>الطري<br>الطري<br>الطري<br>الطري<br>الطري<br>الطري<br>الطري<br>الم<br>الم<br>الم<br>الم<br>الم<br>الم<br>الم<br>الم<br>الم<br>الم |

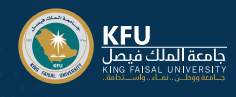

## خدمات الطالب والمكافآت المالية (سجلات الطالب)

| الطلابية<br>مه (دکار بیان Banner فيقالم، من هذا، يمكنه التصفح للصفدات الثالية باستخدام قائمة Banner في البريع الرئيس (١٩٨٩<br>نامة المقارب<br>ليد ما البرايذاء الأكاديس<br>فيض المعارب 40<br>والمعارب 40<br>والمعارب 40<br>والمعارب 40                                                                                                    | < سجلات الطالب<br>طباعة السول الأكاديمي<br>المكافأت المالية<br>تقاصيل الدرجات<br>عرض السجل الأكاديمي<br>تقييم المقررات                                                                                                    | خدمة (طباعة السجل<br>الأكاديمي)                                                                                               |
|----------------------------------------------------------------------------------------------------|----------------------------------------------------------------------------------------------------|----------------------------------------------------------------------------------------------------|
|                                                                                                    | () البداسي الله (المرويي)<br>(المال (الألايي<br>لاله الألايي<br>المالي المالي<br>المالي<br>المالمال<br>المالمال<br>المالمال<br>المالي<br>المالي<br>المالي<br>المالي<br>المالمالم<br>المالم<br>المالمالم<br>المالم<br>المالمالم<br>الممالم<br>المالم<br>المالم<br>المالم<br>المالم<br>المالم<br>المالمالم<br>المالم<br>المالمالم<br>الممالمالم<br>المالممالم | 2<br>يتم من خلال السجل<br>الأكاديمي استعراض بيانات<br>الطالب الدراسية والساعات<br>المعتمدة والمكتبية<br>والنوعية وكذلك المعدل |
| الطلابية<br>العلامي والفاس<br>ما ول بين عام العلم من عاد بيك المنع الصعاد الثالية باستدام الله المعام الفي الرئيس ١٩٩٩ صد دولة في التراسية:<br>ما العلمي والفاس<br>المعام المعام المعام المعام المعام المعام المعام المعام المعام المعام المعام المعام المعام المعام<br>المعام المعام المعام المعام المعام المعام المعام المعام المعام المعام المعام المعام المعام المعام المعام المعام<br>المعام المعام المعام المعام المعام المعام المعام المعام المعام المعام المعام المعام المعام المعام المعام المعام<br>المعام المعام المعام<br>المعام المعام المعام المعام المعام المعام المعام المعام المعام المعام المعام المعام المعام المعام المعام المعام<br>المعام المعام المعام المعام المعام المعام المعام المعام المعام المعام المعام المعام المعام المعام المعام المعام<br>المعام المعام المعام المعام المعام المعام المعام المعام المعام المعام المعام المعام المعام المعام المعام المعام<br>المعام المعام المعام المعام المعام المعام المعام المعام المعام المعام المعام المعام المعام المعام المعام المعام<br>المعام المعام المعام المعام المعام المعام المعام المعام المعام المعام المعام المعام المعام المعام المعام المعام المعام المعام المعام المعام المعام المعام المع<br>معام المعام الم<br>المعام المعام المعام المعام المعام المعام المعام المعام المعام المعام المعام المعام المعام المعام المعام المعام | الا يستعلك في المالية المالية ماليية ماليمايي ماليماية ممالية ممالي ماليمالية ممليم مماليممالي مما                                                                                                    | 3<br>خدمة<br>(المكافآت المالية)                                                                                               |
| تعرب<br>الد > معلف مع<br>الد المالية<br>الم سراة بالملالة - بر قرار لا يستار<br>الم سراة بالملالة - بر قرار لا يستار                                                                                                    | () قبرت قسره آفتی تمدیر<br>الحکافات المالیة<br>همه جمعه قال التلافی جیود ف<br>قرم میشی<br>الاحما<br>الاحما<br>الاحما<br>الاحما<br>الاحمال با التلافی التلافی - قیمیة                                                                                                    | 4<br>يتم من خلال خدمة<br>لمكافآت المالية استعراض<br>حالة المكافآة واستحقاقها                                                  |
| *                                                                                                    | مرده کی انسلن<br>EBecian ۱۰ غربا انسوره روایم                                                                                                    |                                                                                                    |

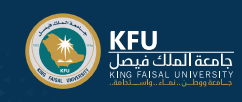

|                                                                                                    | KFU                                                                                                    |                         |
|----------------------------------------------------------------------------------------------------|----------------------------------------------------------------------------------------------------|-------------------------|
|                                                                                                    | میندونی<br>مجلات الطالب                                                                                                    | 5                       |
| ··                                                                                                    | طباعة السجل الأكاديمي                                                                                                    |                         |
| الطلابية                                                                                                    | المكافأت المالية                                                                                                    | خدمة                    |
| TälteM) suohii vuoli suo Ranneräättä ai vatada äritti oleka oli asavatti eli kuolia, sa suolii eli Ranner oleku Jisu ka                                           | تقاصيل الدرجات                                                                                                    | (تناعب الديداني)        |
| الحة إحاق يونان المالية للعالم من عنه يست السعم للتعميم المالية بالسعام عالية المرابع الريس الريس الراسان الا ا<br>المالية التحرير والعباب                        | عرض السجل الأكاديمي                                                                                                    | (تعاطين الدرجات)        |
| بيعة الطلاب.<br>بالمة الطلاب<br>بلقد طالب الإرشاد الأكاديمي                                                                                                    | تعييم المغزرات                                                                                                    |                         |
| للحص الحساب 9%<br>فاصيل الحساب للفصل الدراسي 9%                                                                                                    |                                                                                                    |                         |
| لإخطار الضربيني (1098) 9x (T-1998)                                                                                                    |                                                                                                    |                         |
|                                                                                                    |                                                                                                    |                         |
|                                                                                                    | KEI                                                                                                    |                         |
|                                                                                                    |                                                                                                    | 6                       |
|                                                                                                    | عرض الدرجات                                                                                                    |                         |
| (SERVERSE) Server com                                                                                                    | درجات الطالب -                                                                                                    | اختيار الفصل الدراسي    |
|                                                                                                    | The sector of the sector of th |                         |
| مري<br>ا                                                                                                    |                                                                                                    | لاستعراض درجات الطالب   |
|                                                                                                    | _                                                                                                    | /                       |
|                                                                                                    |                                                                                                    |                         |
|                                                                                                    |                                                                                                    |                         |
|                                                                                                    |                                                                                                    |                         |
|                                                                                                    | See the second second s | 7                       |
|                                                                                                    | < سجلات الطالب                                                                                                    |                         |
| الطلابية                                                                                                    | طباعة السجل الأكاديمي<br>المكافآت المالية                                                                                                    | öopó                    |
|                                                                                                    | تفاصيل الدرجات                                                                                                    |                         |
| بعة إدخال بيانات Banner للطالب، من هنا، يمكنك التصفح للصفحات الثالية باستخدام قائمة Banner فن المربع الرئيس (Alt+M) حسب دورك في المؤسسة:<br>ستابعة الحضور والغباب | عرض السجل الأكاديمي                                                                                                    | (عرض السجل الأكاديمي)   |
| الله الطالب<br>بانه الطانب<br>الد طالب الريان الأكري                                                                                                    | تقييم المقررات                                                                                                    |                         |
| ليفت محلف الورشية العاديمي<br>المحص الأسمان به 19<br>إفاضيل الحساب للقصل الدراسي 9%                                                                               |                                                                                                    |                         |
| لإحطار الذمريسي (1098-17) xP<br>بعلومات المساب XP<br>م                                                                                                    |                                                                                                    |                         |
|                                                                                                    |                                                                                                    |                         |
|                                                                                                    |                                                                                                    |                         |
|                                                                                                    |                                                                                                    |                         |
|                                                                                                    |                                                                                                    | Ö                       |
|                                                                                                    | الطالب 🔹 بيان الدرجات                                                                                                    |                         |
|                                                                                                    | يبان الدرجات                                                                                                    | اختيار المرحلة الجامعية |
|                                                                                                    |                                                                                                    | ونوع بيان الدرجات       |
| ع بيان الدرجات                                                                                                    | المرحلة الجامعية                                                                                                    |                         |
| اختر 🗸                                                                                                    | اختر 🗸                                                                                                    | لعرض البيانات           |
|                                                                                                    |                                                                                                    |                         |
|                                                                                                    | -                                                                                                    |                         |
|                                                                                                    |                                                                                                    |                         |

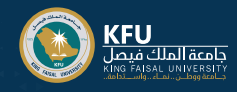

#### خدمات الطالب والمكافآت المالية (ملف الطالب)

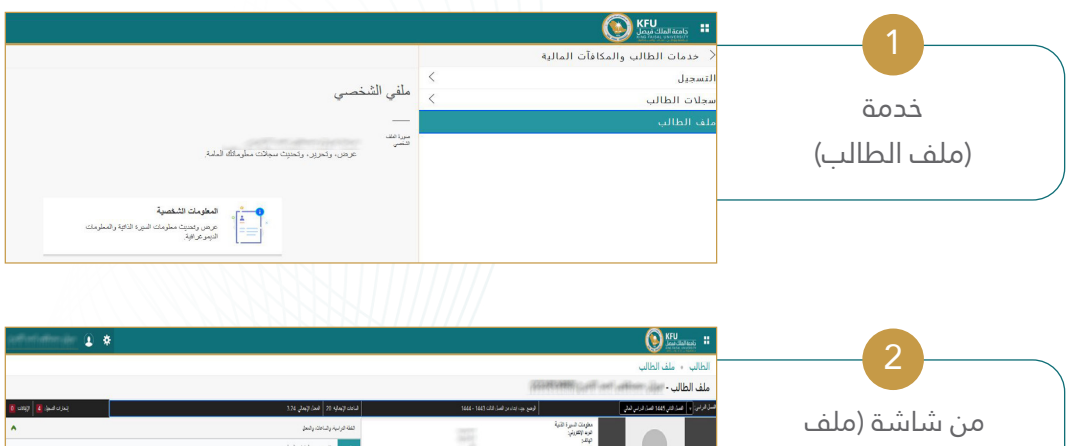

| يىرە ھىز. 🚺 يېرە 🚺                    |                                        |                   |                               |                                                                                                    | ل. عن لإسليه 21                                                                                                    | اومع جا بدادير قمل لال 1441 - 1444                                                                                                    |                                                                                                    | لسل فرض 🔹 هذا فلي 1965 هذا فرني لدلي                                                                                                    |                                                                      |
|---------------------------------------|----------------------------------------|-------------------|-------------------------------|----------------------------------------------------------------------------------------------------|----------------------------------------------------------------------------------------------------|----------------------------------------------------------------------------------------------------|----------------------------------------------------------------------------------------------------|----------------------------------------------------------------------------------------------------|----------------------------------------------------------------------|
| •                                     |                                        |                   |                               |                                                                                                    | فللة فرنية وشامك وشط                                                                                                    |                                                                                                    | مطومات السورة الآلية<br>عرب (الالرزلي:<br>الالك                                                                                                    |                                                                                                    | من ساسة (ملف                                                         |
|                                       |                                        |                   |                               | يكريم<br>غير مندر من<br>غير استروم<br>غير استروم الطرائ<br>الم الرو<br>الم الرو<br>الم الرو<br>الم الرو<br>الم الرو<br>الم الرو<br>الم الرو<br>الم الرو<br>الم الم الم الم الم<br>الم الم الم<br>الم الم الم<br>الم الم الم<br>الم الم<br>الم الم<br>الم الم<br>الم الم<br>الم الم<br>الم<br>الم<br>الم<br>الم<br>الم<br>الم<br>الم<br>الم<br>الم | ربی عمر دیندرست<br>میها همین<br>اربیع<br>میش<br>این<br>میش همین<br>میش میشین<br>این همان<br>میش همان<br>میش همان<br>میش همان | ilità con                                                                                                    | 1.000<br>1.000<br>1.0000<br>1.0000<br>1.00000<br>1.0000<br>1.00000<br>1.00000<br>1.00000<br>1.00000<br>1.000000<br>1.00000000 | ی میں اور میں میں اور میں میں اور میں میں اور میں میں اور میں میں اور میں میں اور میں میں اور میں میں میں میں م<br>اور میں میں میں میں اور میں میں اور میں میں میں میں میں میں میں میں میں اور میں میں میں میں میں میں میں میں میں | الطالب) يتم استعراض<br>جميع البيانات الدراسية<br>الذاصة بالطالب مثل: |
| ^                                     |                                        |                   |                               |                                                                                                    | فتزرد ضيئة                                                                                                    | 100 - 100 - | لىر شار بىيىد.<br>اىر شار بىر بېغىرىز<br>(ن ئايابار                                                                                                    | مربغ تنيبى تستق ولانتبار                                                                                                    | العاطف بالتطالب مس.                                                  |
| مبر                                   | سنة صبر                                |                   | ولإمرسوهور                    | هير                                                                                                    | بې مېز.                                                                                                    |                                                                                                    | سفرست من القرع<br>خبد صرح                                                                                                    |                                                                                                    | (الخطة الدراسية                                                      |
| <u>مية ارمن</u>                       | " 44 (m) "                             | 4                 | 55287                         | 01 214 0924                                                                                                    | ناباد تبلاد فبهر                                                                                                    |                                                                                                    | الدرشتون الألامينون<br>رئيسي                                                                                                    | ورمردن<br>نما الدو                                                                                                    |                                                                      |
| <u>مدینی اسمار</u><br>بعد مارین استان | - 20 (nor                              |                   | 55291                         | 41 214 0924                                                                                                    | نىپەدىيەن ئەيپىر<br>مەدەلەيما                                                                                                |                                                                                                    |                                                                                                    |                                                                                                    | والمقررات والمؤهل                                                    |
| بد ون الله                            | "ميزيم                                 |                   | 65503                         | 41 120 0021                                                                                                    | يې دي.<br>بار ارب                                                                                                    |                                                                                                    |                                                                                                    | جرز نثلب                                                                                                    | 0 5 5 55 5                                                           |
| وجرمارية وجرفين                       | - سن سر -                              | 2                 | 50112                         | D: 103 1900                                                                                                    | لامتر فكبدرات فيبه                                                                                                    |                                                                                                    |                                                                                                    | حرطي بريدنة اللملز الترضي المالي                                                                                                    | التعليمين ويبلن الديدات                                              |
| <u>مىر مىڭ ئەر ئە</u>                 | - موزجتي-                              | 4                 | 20043                         | 10 223 0923                                                                                                    | صبير لنطو ارجي                                                                                                    |                                                                                                    |                                                                                                    | صدر رئيد تلاي                                                                                                    | التعليمان وبيدا الدرجك                                               |
| <u></u>                               | " مور بېلې"<br>13   غد اللېر لېدهند 19 | ة<br>انتركت تساهل | <u>2004</u><br>وضغر: 0   تد 0 | 50 223 0023<br>مانيۇ ئالار ( 10 يېزى                                                                                                    | مىيەلىش (ىرى<br>يېشر شاھدار شاھد شىيلار 14   ساھد ت                                                                          |                                                                                                    |                                                                                                    |                                                                                                    | والجدول الاسبوعي<br>والحضور والغياب                                  |

بغوري محموقة من الحمول محموقة وتواجعها. 1922-2013 محموق محموقة محموقة المحمول محموقة المحمول

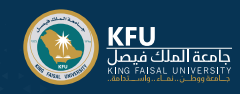

#### الخدمات الإلكترونية

|                                                                                                    | نظام Banner >                                                                                                    |                          |
|----------------------------------------------------------------------------------------------------|----------------------------------------------------------------------------------------------------|--------------------------|
| ملفي الشخصبي                                                                                                    | المعلومات الشخصية                                                                                                    |                          |
|                                                                                                    | وديات الطالب والمحافات المالية                                                                                                    | حدمه                     |
| میرافقد<br>فیسی<br>مراجع                                                                                                    |                                                                                                    | (الخصات البلكتيمنية)     |
| كرحان، وتحزيل، وتحتيث سيامك مطوماتك المشه.                                                                                                    |                                                                                                    | (العدمات الإلىغروتية)    |
|                                                                                                    | -                                                                                                    |                          |
| مى بىلىغان ئاشغىية<br>مردى رەسبارىك شىرە ئاتۇر (سىلرىك                                                                                                    |                                                                                                    |                          |
| لايتريخ البد                                                                                                    |                                                                                                    |                          |
|                                                                                                    |                                                                                                    |                          |
|                                                                                                    |                                                                                                    |                          |
|                                                                                                    |                                                                                                    |                          |
|                                                                                                    | く الخدمات الإلكترونية                                                                                                    |                          |
| ملفى الشخصى                                                                                                    | نظام الخدمات الذاتيه                                                                                                    |                          |
| _                                                                                                    |                                                                                                    | الدخول لنظام الخدمات     |
| مورد فقد<br>النظمي<br>20 هار در الحالان در الحالات مناز مالان مراز مالان المارية.                                                                                                    |                                                                                                    | -<br>                    |
|                                                                                                    |                                                                                                    | الدانية                  |
| أستريك التحمية                                                                                                    | -                                                                                                    |                          |
| ا 🛁 المرض و المسترجة المسترجة ا |                                                                                                    |                          |
|                                                                                                    |                                                                                                    |                          |
|                                                                                                    |                                                                                                    |                          |
|                                                                                                    |                                                                                                    |                          |
| · (suð •                                                                                                    |                                                                                                    |                          |
| not so ad fil                                                                                                    | ⊲⊘ منينه مسيد   نند. [ تنك ((تعريد ]<br>المعاملات الإلكتر وذيه                                                                                                    |                          |
|                                                                                                    | narite stantist palle o kyrjutity stanti o knowi   🛞                                                                                                    | يمكن من خلال هده         |
| متنول كوراد المعنات المعنات المعنات المعنات                                                                                                    | ngag Atlance stray                                                                                                    | الذاشة انشاء معاماة      |
|                                                                                                    |                                                                                                    |                          |
|                                                                                                    | , ipsel $j$ is the stand of the stand $j$ is the stand $j$ is the stand $j$ is the stand stand $j$ is the stand stand s | حديدة واستعراض صندوق     |
|                                                                                                    | 8.53 / see                                                                                                    |                          |
|                                                                                                    |                                                                                                    | الوارد والمعاملات الحاصه |
|                                                                                                    |                                                                                                    |                          |

#### ملاحظات:

للتنقل بين قائمة الخدمات يرجي عدم استخدام زر (العودة للخلف) والتنقل باستخدام قوائم النظام

اللغة المستخدمة في واجهات النظام هي اللغة التي يعمل بها المتصبفح

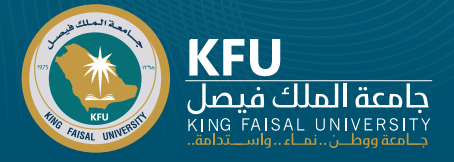

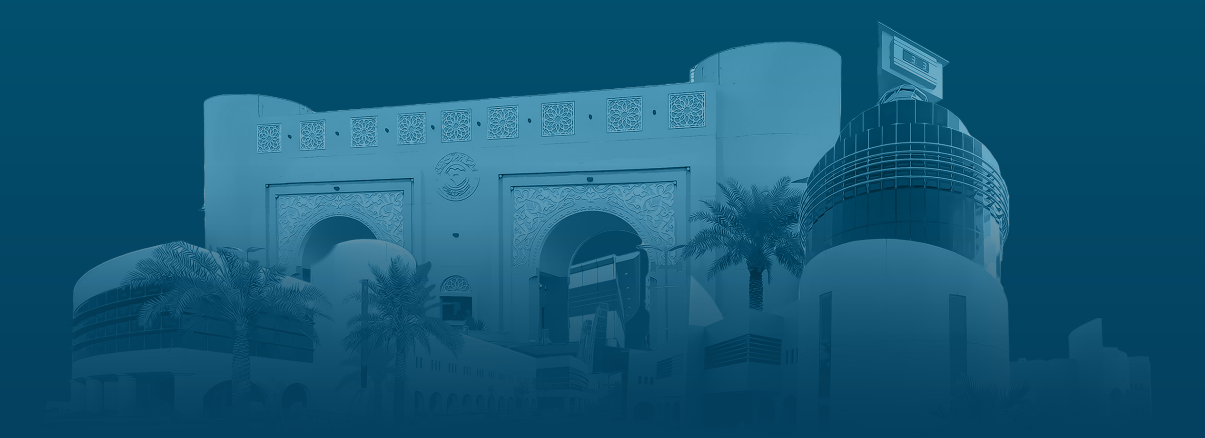

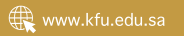